# FACHA Inga

# GUIA

## **DE BOAS-VINDAS**

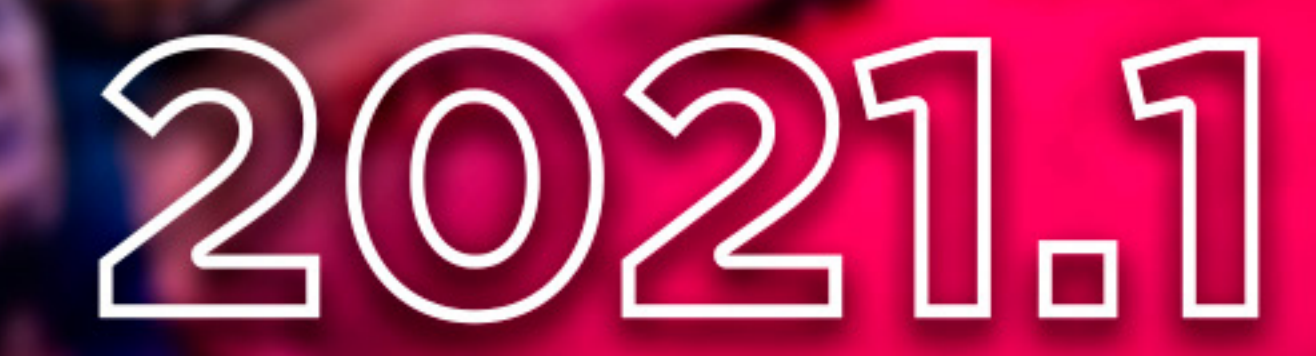

É com imenso prazer que desejamos **BOAS-VINDAS** ao semestre letivo 2021.1.

E, atenção: você vai viver uma experiência educacional inovadora na FACHA, com apoio de uma multiplataforma que transformará aprendizado e o modo de desenvolver habilidades para o mercado de trabalho.

Este sistema é o LIGA ONLINE. Trata-se de uma multiplataforma desenvolvida pela LIGA Educacional, um ecossistema que está transformando a educação no Brasil.

Ao entrar no Ecossistema Educacional da LIGA, a FACHA construirá, junto com uma rede de educadores e gestores, uma experiência de aprendizagem conectada com o desenvolvimento de competências e habilidades para que nossos alunos estejam cada vez mais preparados para enfrentar os desafios profissionais.

Este pequeno guia vai lhe ajudar em suas atividades acadêmicas online durante todo esse semestre. Ele está dividido em três partes: antes, durante e depois. Nosso objetivo é disponibilizar todas as orientações necessárias para que tenhamos um semestre incrível para toda a comunidade FACHA.

Sejam bem-vindos ao semestre 2021.1!

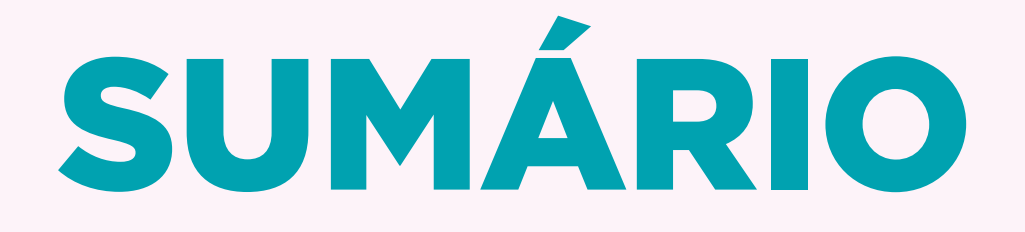

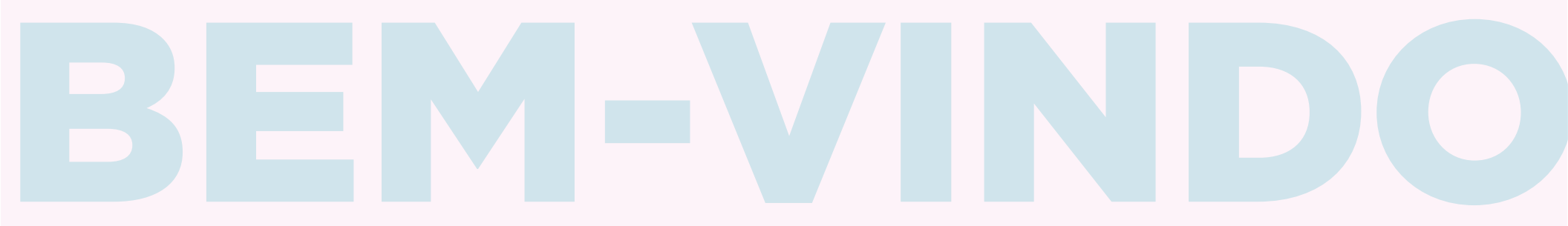

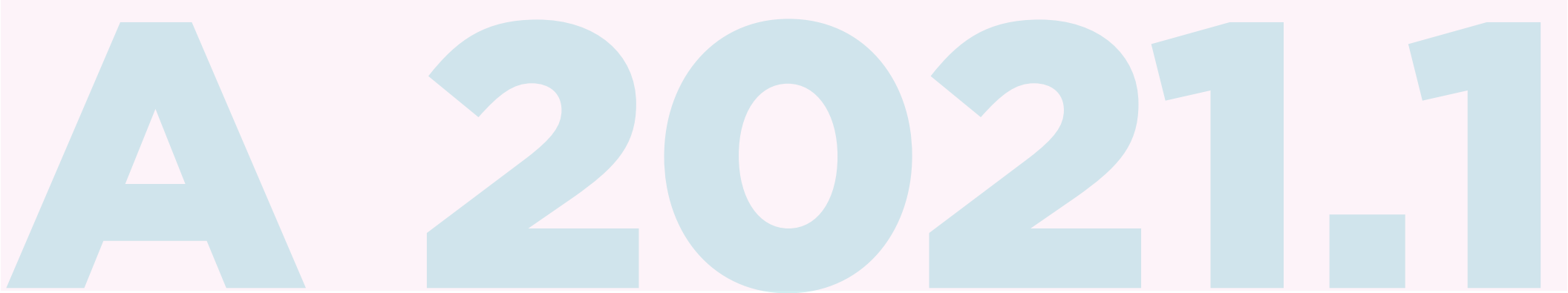

# LISTA DE CONTATOS

Nos endereços abaixo você encontrará todas as informações necessárias para um sobrevivente universitário.

> Site Principal FACHA.EDU.BR

Plataforma de Ensino Remoto EAD.FACHA.EDU.BR

Portal de Notícias da FACHA EMTODOLUGAR.FACHA.EDU.BR

Secretaria SECRETARIA.BOTAFOGO@FACHA.EDU.BR

> Financeiro SUPERFIN@FACHA.EDU.BR

PROUNI/FIES SOCIOAMBIENTAL@FACHA.EDU.BR

> Diploma DIPLOMA@FACHA.EDU.BR

TCC TCC@FACHA.EDU.BR

#### Ouvidoria OUVIDORIA@FACHA.EDU.BR

#### Informática TECNOLOGIA@FACHA.EDU.BR

#### Biblioteca BIBLIOTECA@FACHA.EDU.BR

# CONTATO DOS COORDENADORES:

Administração e Marketing FLAVIA.MARANHO@FACHA.EDU.BR

> Cinema e Rádio, TV e Internet GUTONETO@FACHA.EDU.BR

Design VICTOR.AZEVEDO@FACHA.EDU.BR

Direito FAGNER.SANDES@FACHA.EDU.BR

Jornalismo e Gestão Desportiva LEANDRO.LACERDA@FACHA.EDU.BR

Publicidade e Propaganda RENATA.NOGUEIRA@FACHA.EDU.BR

Relações Públicas RAFAELMELO@FACHA.EDU.BR

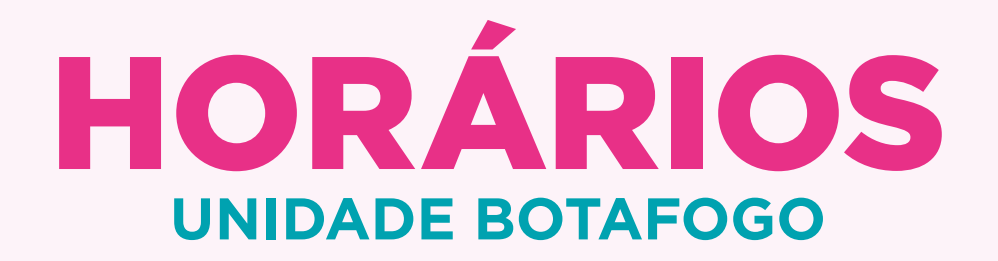

Durante a pandemia, o atendimento presencial na Unidade Botafogo está funcionando com horários reduzidos, para casos de urgência e que necessitam da visita presencial. Dê sempre preferência ao atendimento online, e se possível, fique em casa.

## Segunda a Sexta 9H ÀS 19H

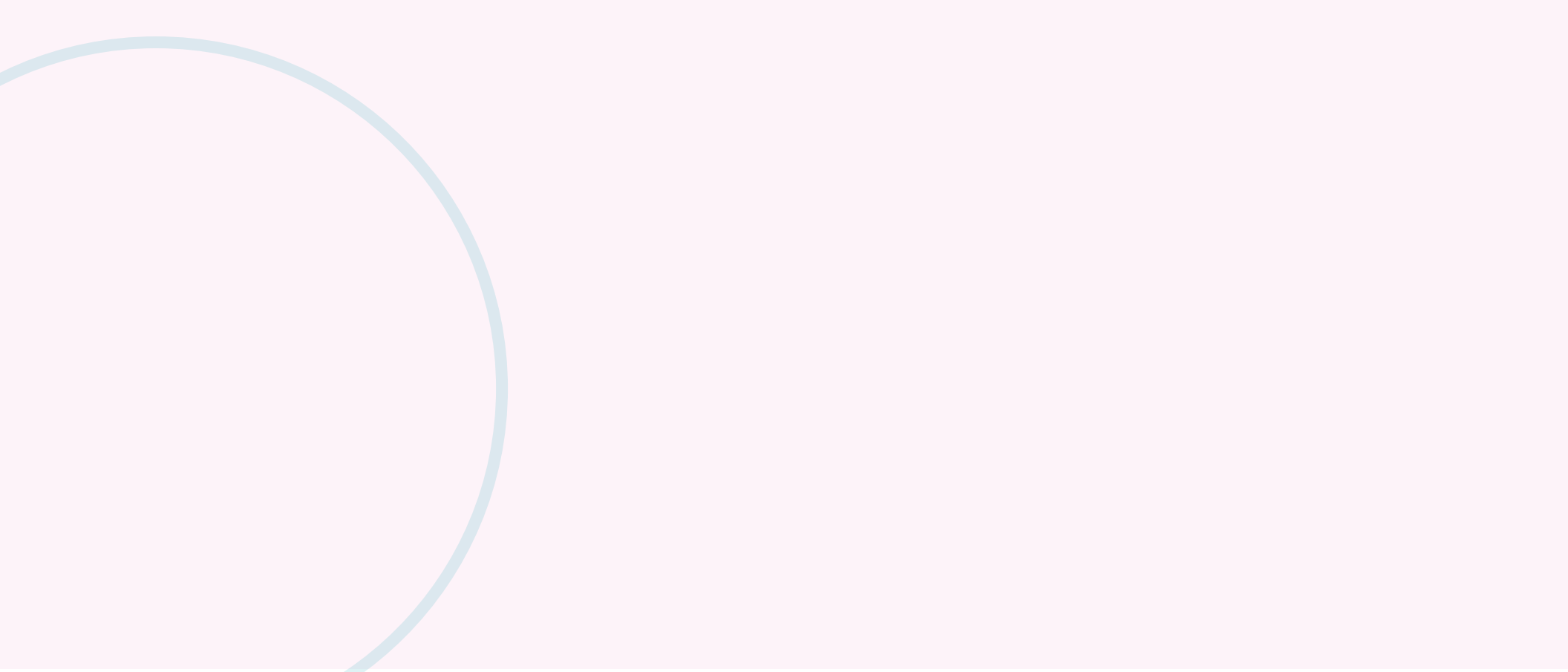

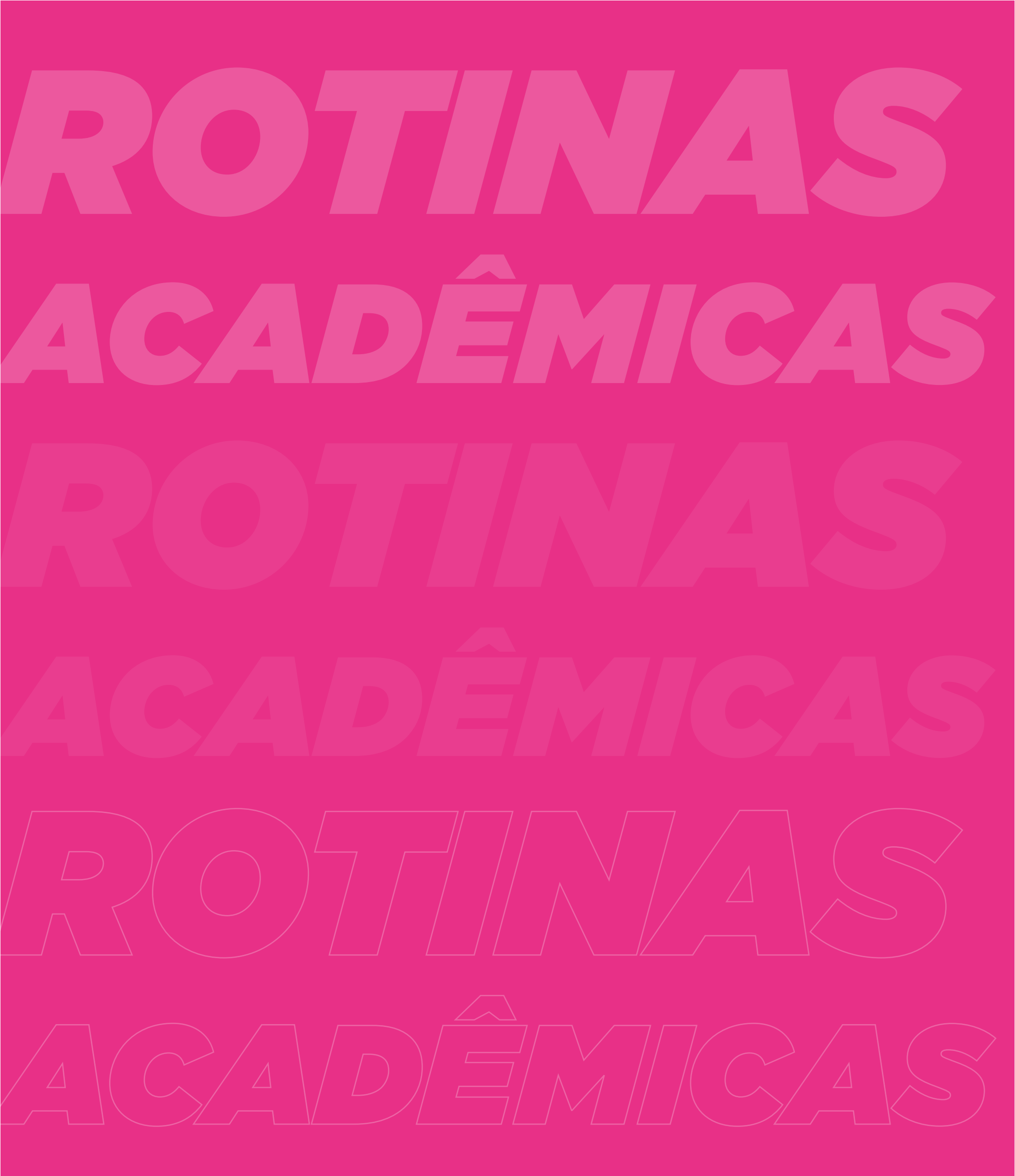

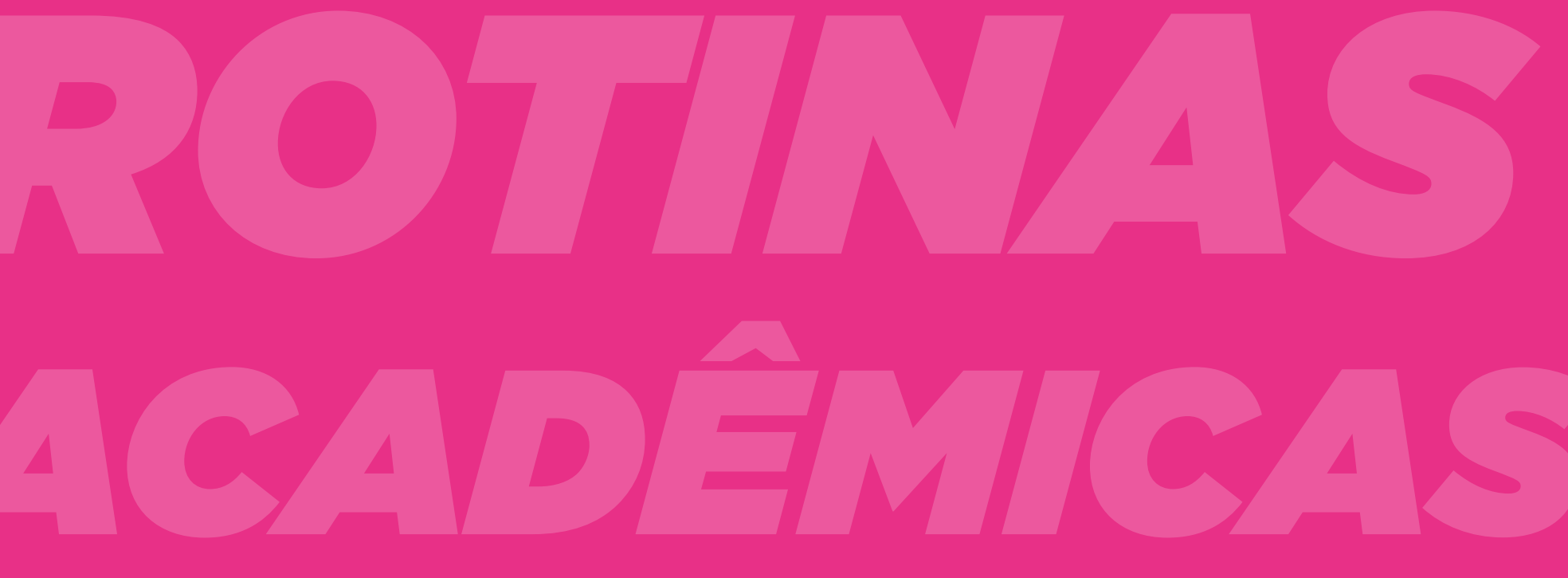

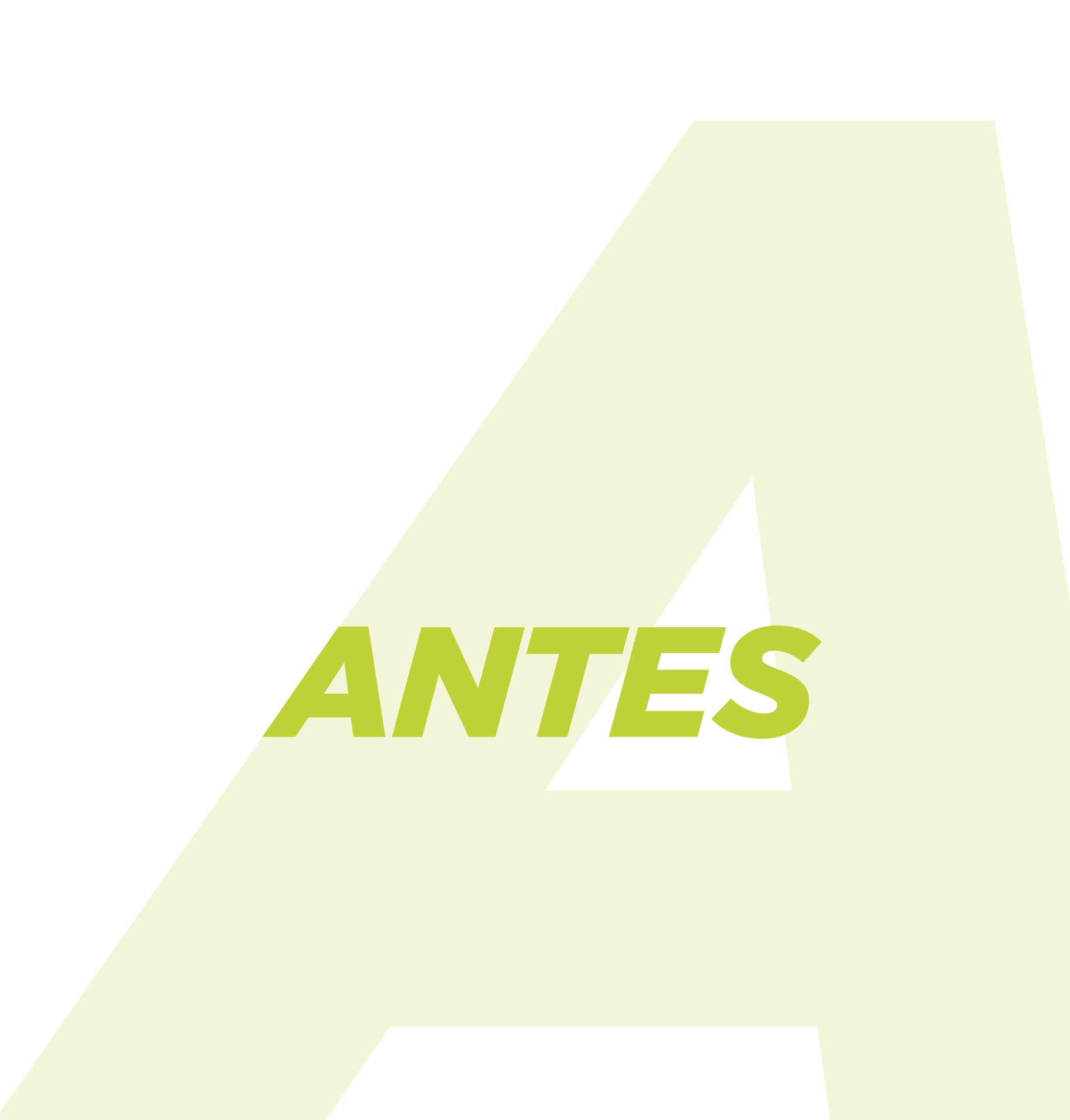

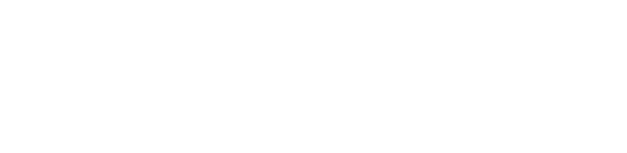

#### **PLANEJAMENTO**

Planejar é fundamental para o sucesso de qualquer atividade. Por isso, gostaríamos de destacar os seguintes pontos:

#### **E-MAIL**

O e-mail pelo qual a direção, coordenação, professores e demais setores farão contato será EXCLUSIVAMENTE o e-mail institucional da FACHA ou o e-mail cadastrado no ato da matrícula. Por isso, fique de olho na sua caixa de mensagens. Veja a seguir como aces-

#### sar a sua conta institucional.

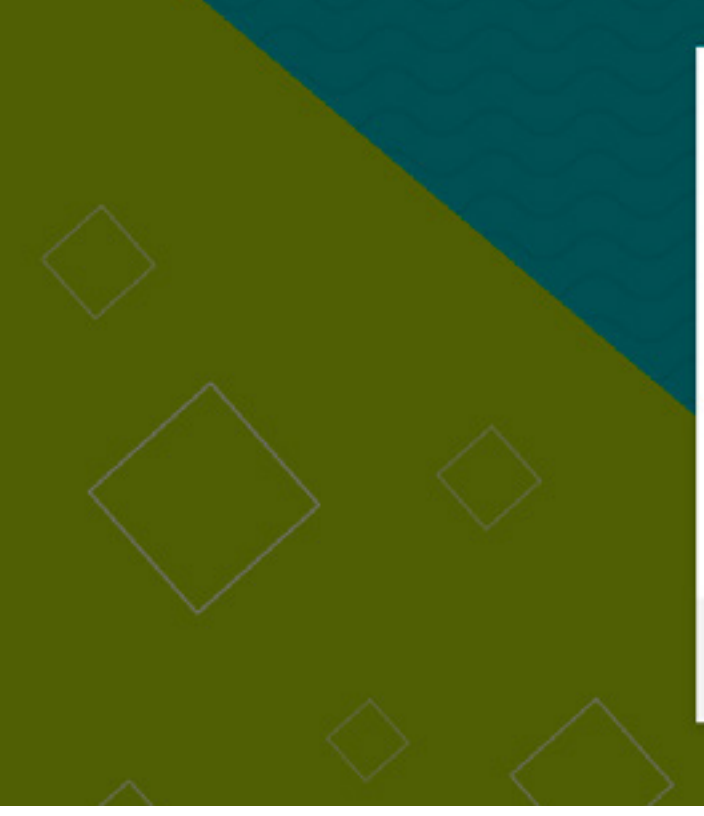

| FACHA                                                                    |  |
|--------------------------------------------------------------------------|--|
| Entrar                                                                   |  |
| Continuar para Outlook                                                   |  |
| @helioalonso.com.br, @facha.edu.br ou @colegiol                          |  |
| Não consegue acessar sua conta?<br>Entrar com uma chave de segurança (?) |  |
| Voltar Avançar                                                           |  |
|                                                                          |  |
| Acesso Exclusivo para usuários da OHAEC                                  |  |
|                                                                          |  |

## **COMO ACESSAR O SEU E-MAIL INSTITUCIONAL**

Para utilizar o seu e-mail, é necessário acessar o site pelo endereço webmail.facha.edu.br ou clicando na imagem acima.

Para logar, basta digitar o número da sua matrícula como aluno acompanhado de @aluno.facha.edu.br.

A sua senha é formada por: as três letras iniciais do seu nome, com a primeira letra maiúscula, acompanhadas de um ponto e, em seguida, os quatro primeiros dígitos do seu CPF.

#### Exemplo:

Nome: Maria Lucia da Silva Nascimento CPF: 757.359.127-00

Matrícula: 20201418

Login: 20201418@aluno.facha.edu.br

Senha: Mar.7573

#### PLATAFORMA OFICIAL PARA TRANSMISSÃO DAS AULAS AO VIVO:

Como parte das ações para nos adequarmos à portaria do MEC sobre aulas remotas, adotaremos o sistema de AULAS AO VIVO, COM ÁUDIO E VÍDEO EM TODOS OS ENCONTROS,

nos mesmos dias e horários das aulas presenciais. A plataforma utilizada para estas transmissões será **EXCLUSIVAMENTE O MICROSOFT TEAMS**. Cabe lembrar que a FACHA possui assinatura completa do OFFICE disponível para todos os alunos e professores.

Ao final dos encontros, cada professor pode decidir disponibilizar ou não a aula gravada. Mas, independentemente da opção, as referências teóricas dos encontros estarão disponíveis.

#### Mais adiante no Guia, você encontrará o tutorial para a instalação do Pacote Office

#### SALA DE AULA VIRTUAL

O LIGA ONLINE é a nossa multiplataforma de aprendizagem! Você poderá acessá-la por diferentes dispositivos ou via web.

É na plataforma do Liga Online que você viverá grande parte de sua experiência de

aprendizagem e desenvolvimento do projeto.

Para acessar, utilize seu e-mail da FACHA. Sua senha de primeiro acesso é seu CPF, sem pontos nem traços.

Ex. com a Aluna Maria Lucia da Silva Nascimento:

**CPF:** 757.359.127-00 **Matrícula:** 20201418 **Login:** 20201418@aluno.facha.edu.br **Senha:** 75735912700

#### **ACESSANDO O LIGA ONLINE**

#### **VIA WEB**

Abra o navegador de internet e vá para o site: app.ligaeducacional.com.br

#### É importante que você sempre use o navegador Google Chrome.

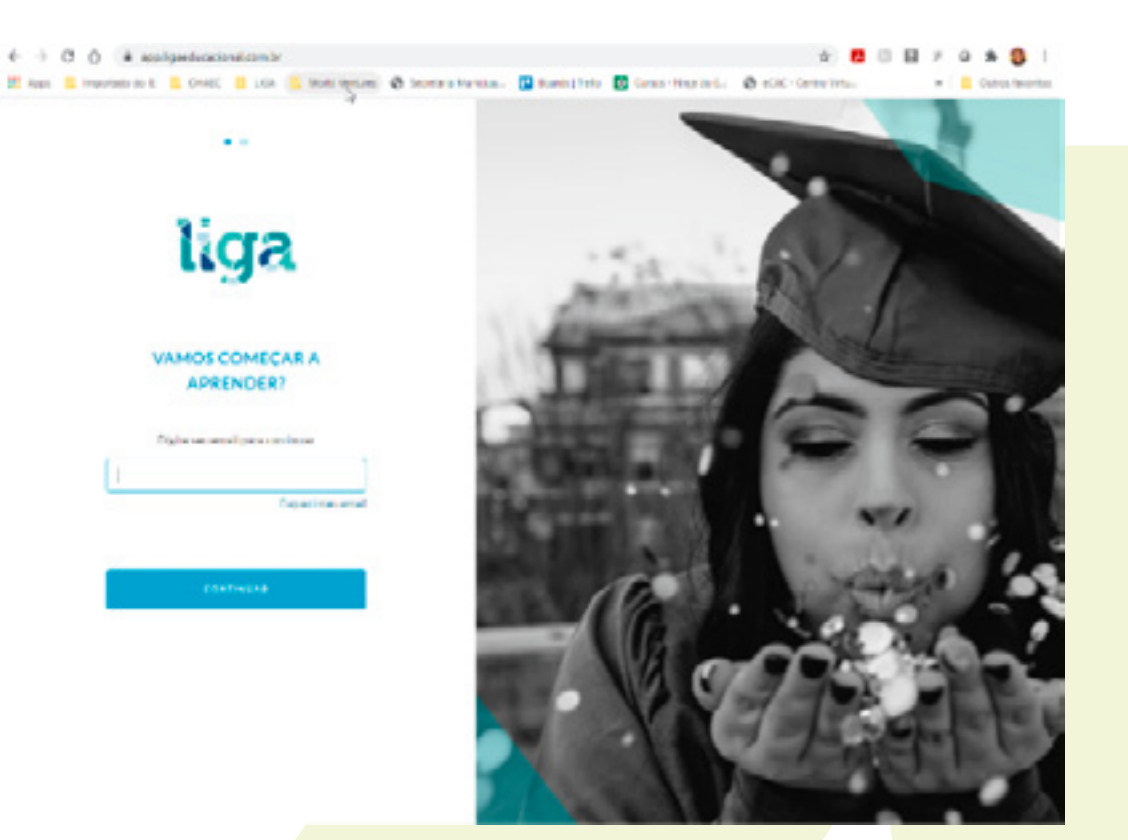

#### **VIA SMARTPHONE**

Acesse a loja de seu smartphone (Apple Store ou Google Play) pesquise por Liga Online. Ao е encontrá-lo, instale em seu aparelho.

Se preferir, clique no link a seguir (de acordo com o sistema operacional de seu celular) para fazer o download:

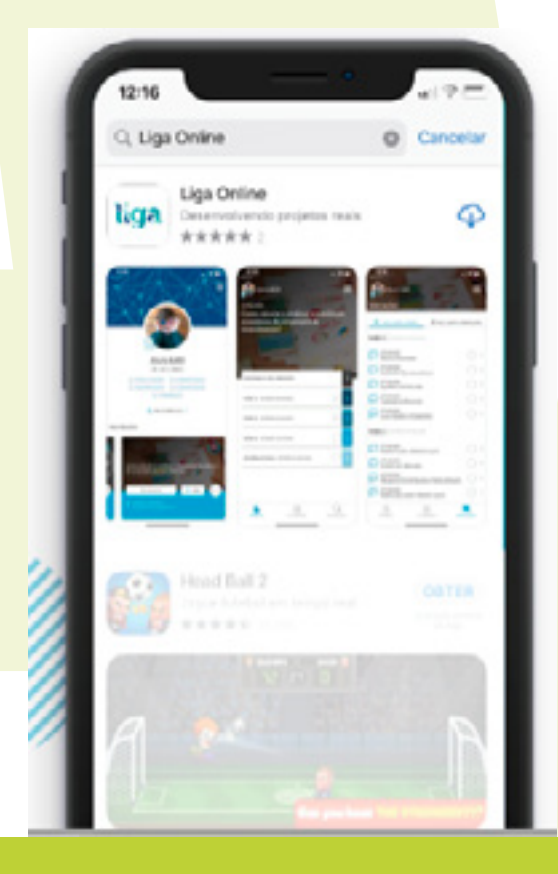

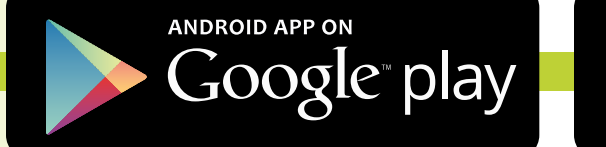

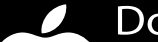

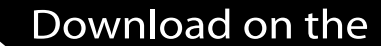

## App Store

#### Clique aqui para ter acesso ao **Tutorial do LIGA ONLINE**

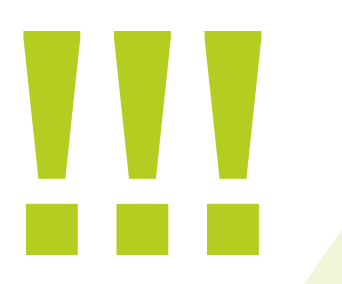

Caso tenha alguma dificuldade técnica para acessar o seu e-mail ou a sua plataforma LIGA ONLINE entre em contato com a equipe de suporte através do e-mail:

tecnologia@facha.edu.br

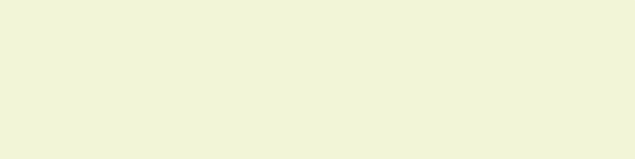

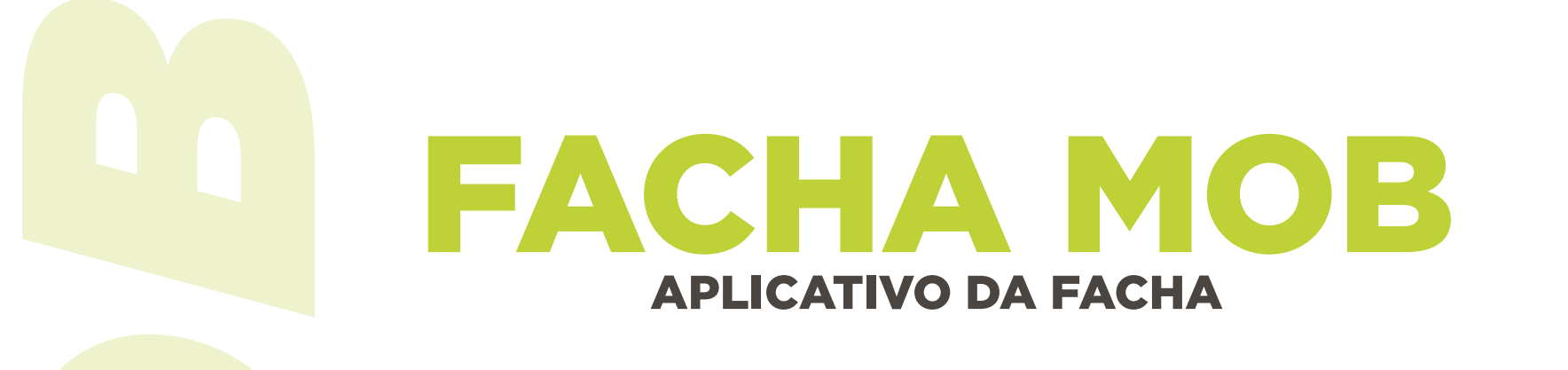

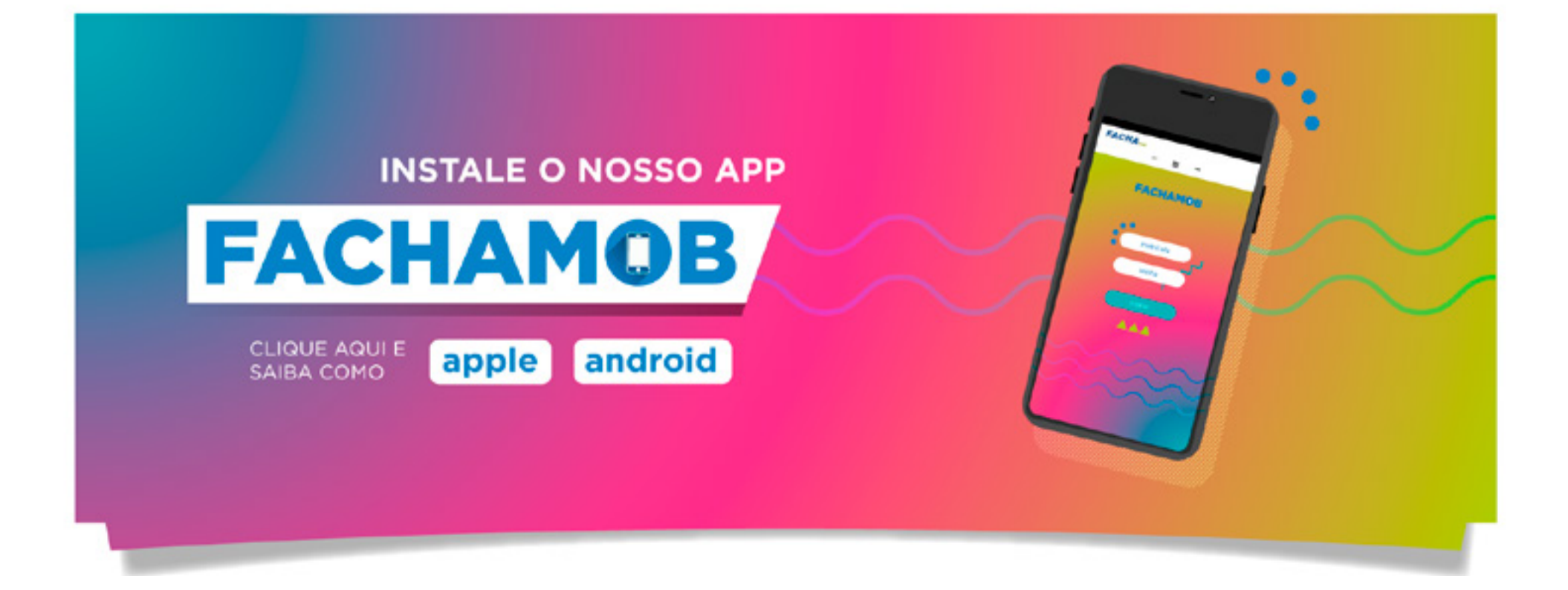

Aluno FACHA também conta com o aplicativo FACHAMOB, onde você consegue acessar os principais serviços da secretaria virtual diretamente do seu smartphone.

Disciplinas em curso
Quadro de horários
Boletim escolar
Caixas de mensagem
Desempenho no curso

#### Requerimentos

#### **Atividades complementares**

O login de acesso é o mesmo utilizado para acessar a secretaria virtual. Para baixar, basta clicar na imagem acima.

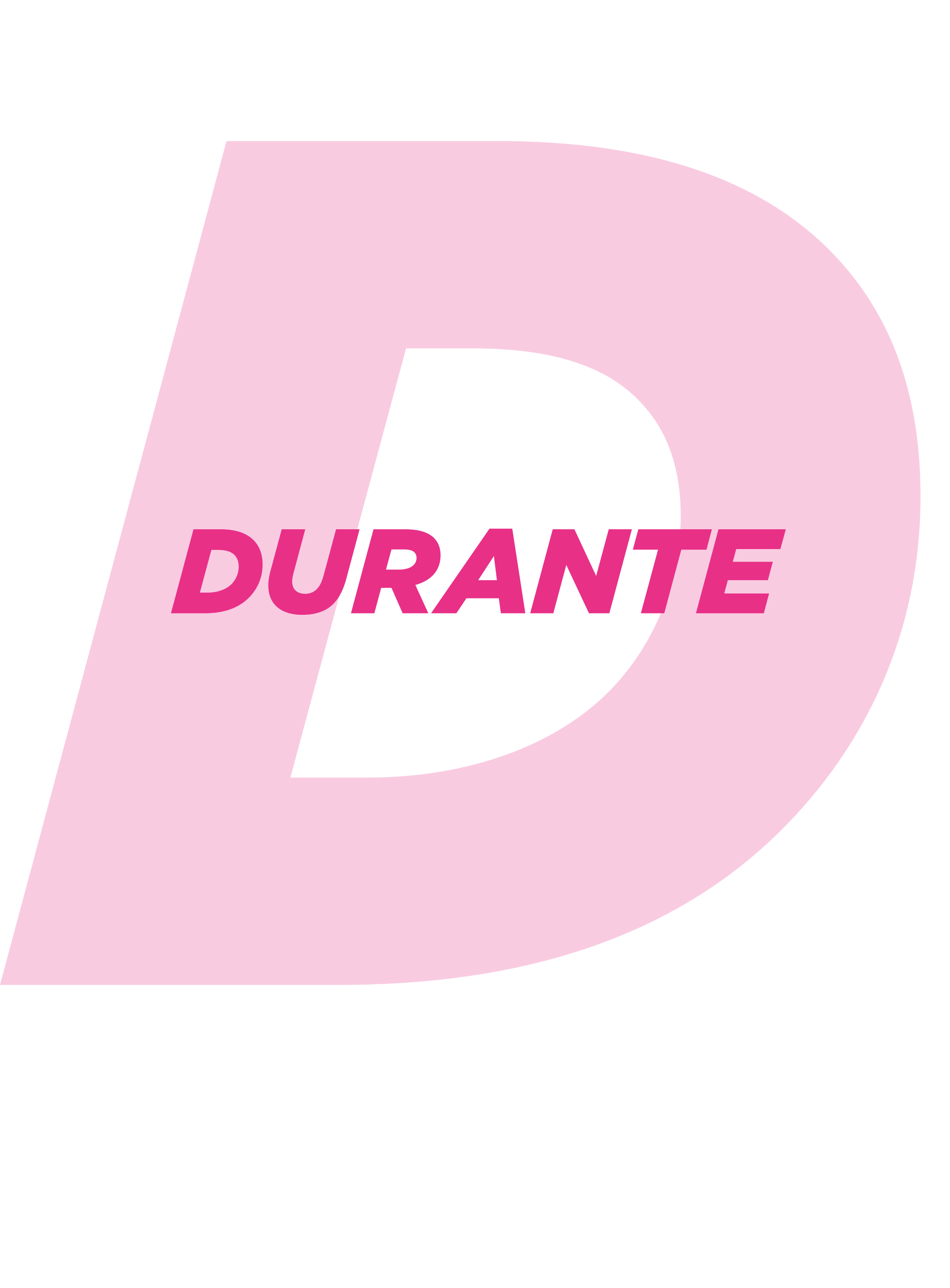

#### PRESENÇA

A presença é obrigatória. O aluno terá que participar das aulas ao vivo, tendo direito ao mesmo número de faltas da modalidade presencial. As presenças serão registradas pelos professores na secretaria virtual.

#### **AVALIAÇÕES**

Assim como no regime presencial, os professores poderão adotar exercícios, trabalhos, atividades práticas, fóruns, debates e provas, dentre outros, como instrumentos de avaliação de rendimento. Caberá ao professor explicar qual sistema será adotado na sua disciplina.

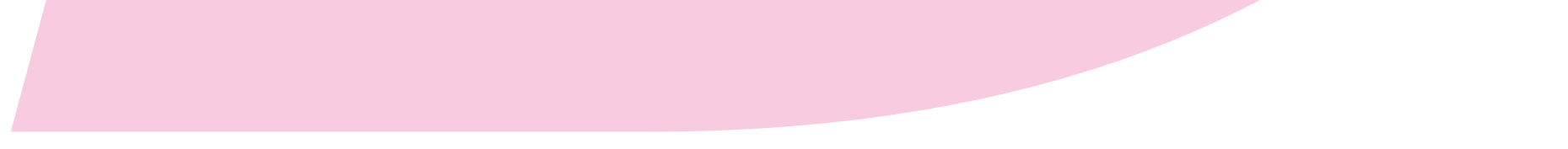

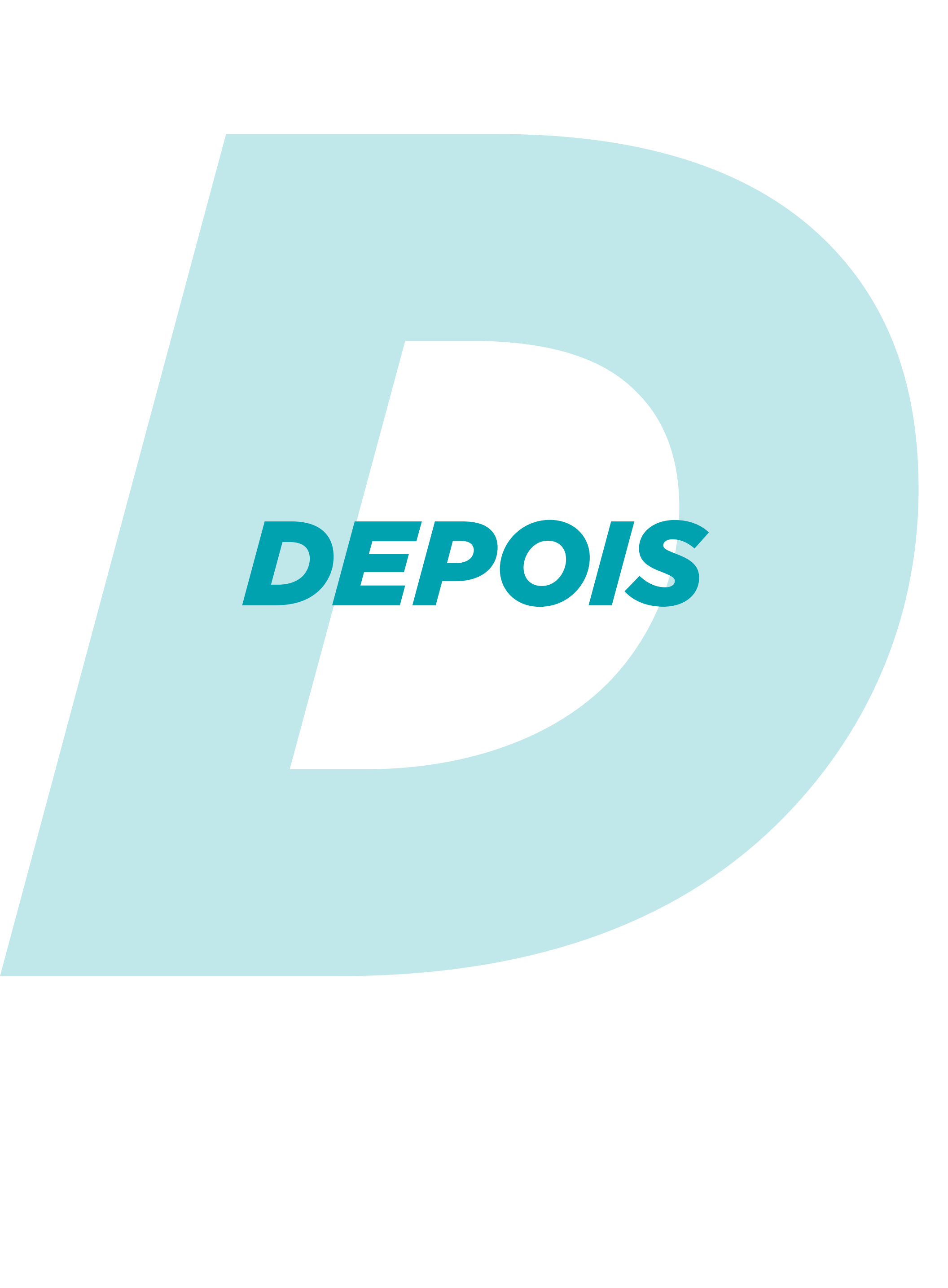

#### LANÇAMENTO DE NOTAS

As notas serão disponibilizadas na secretaria virtual, dentro dos prazos estabelecidos no calendário acadêmico. De acordo com o manual do aluno, é um direito do discente solicitar revisão de nota, caso discorde de alguma avaliação. Para isso, é preciso respeitar os procedimentos.

## IMPORTANTE

Neste período de isolamento social, é natural que a comunicação, às vezes, seja dificultada e que ruídos surjam. Por isso, para evitar quaisquer problemas, nossa equipe está em plantão permanente. Qualquer dúvida, crítica, elogio, entre em contato imediatamente. Somos um só time!

#### **FIQUE LIGADO!**

No Manual do Aluno, disponível na secretaria virtual, há informações fundamentais para sua trajetória acadêmica, tais como: horas complementares, tempo de integralização, estágios, critérios para aprovação e diversos outros assuntos.

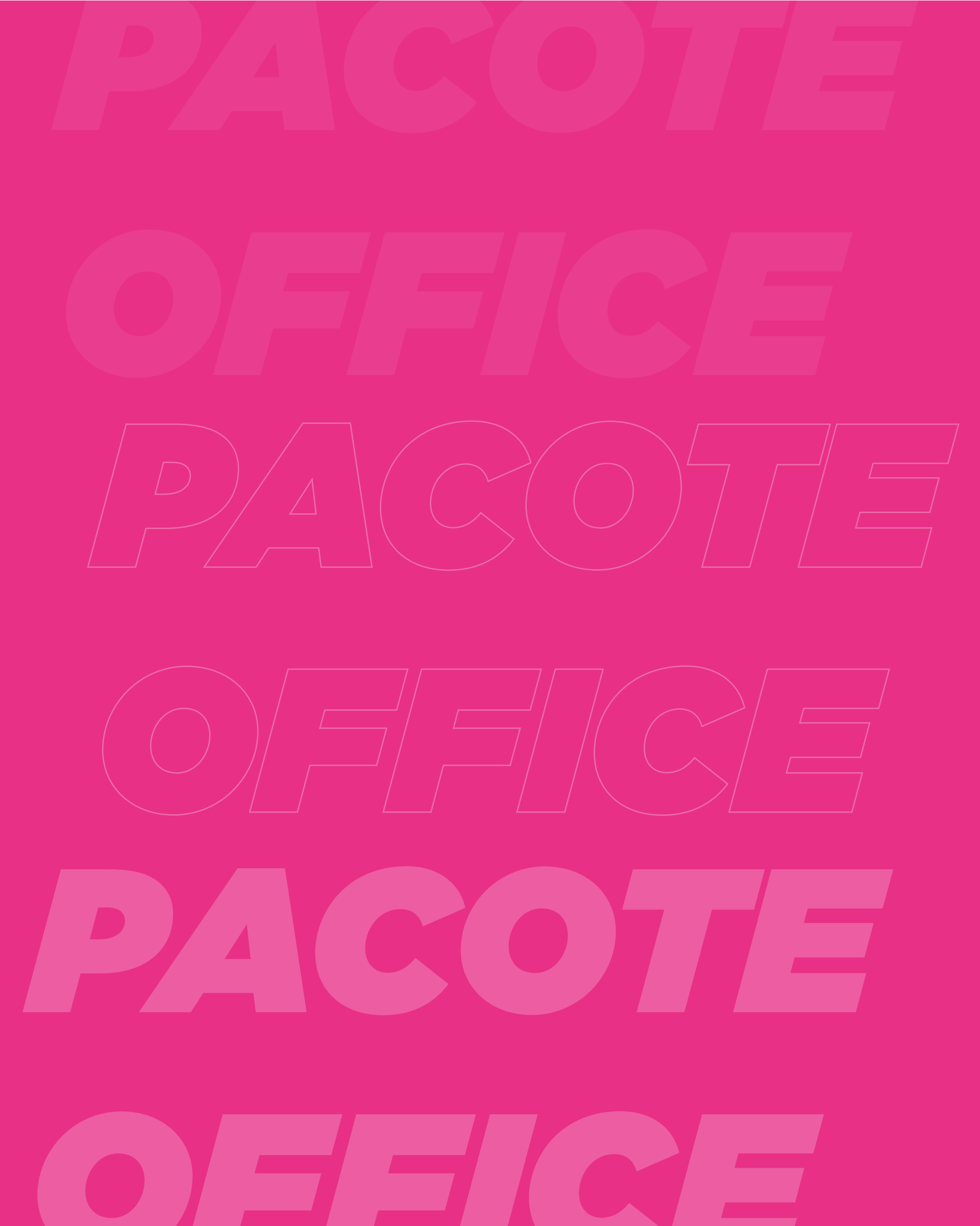

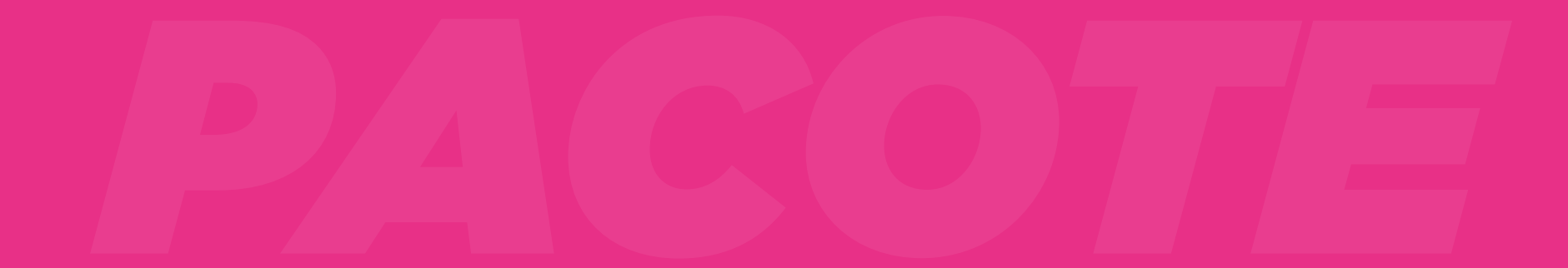

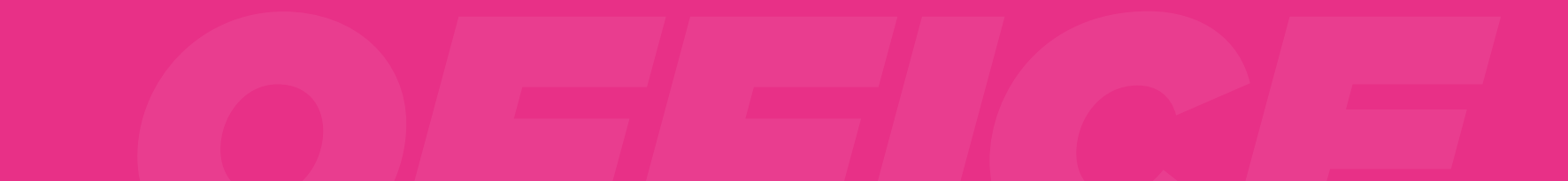

Quem é aluno da FACHA conta com todos os benefícios do **OFFICE 365** aproveitando seus diversos programas, como: Microsoft Word, Excel, PowerPoint, Outlook entre outros. Outra vantagem é o acesso ao OneDrive, onde poderá armazenar todos seus projetos na nuvem, além de editar e fazer alterações online em tempo real com seus amigos.

Em tempos de novas formas de aprendizagem, contar com estes benefícios é uma excelente experiência e oportunidade para desenvolver seus trabalhos e colocar aquele sonhado projeto em prática.

Veja o tutorial a seguir para ter acesso ao OFFICE 365.

#### Aproveite já! Juntos somos mais fortes!

# Você poderá usufruir deste benefício durante todo o período em que for aluno da FACHA.

#### **COMO ACESSAR O E-MAIL:**

Para utilizar o seu e-mail é necessário acessar o site pelo endereço **webmail.facha.edu.br** ou clicando na imagem ao lado.

Para logar, basta utilizar o seu e-mail de aluno, que você cadastrou no passo-a-passo anterior.

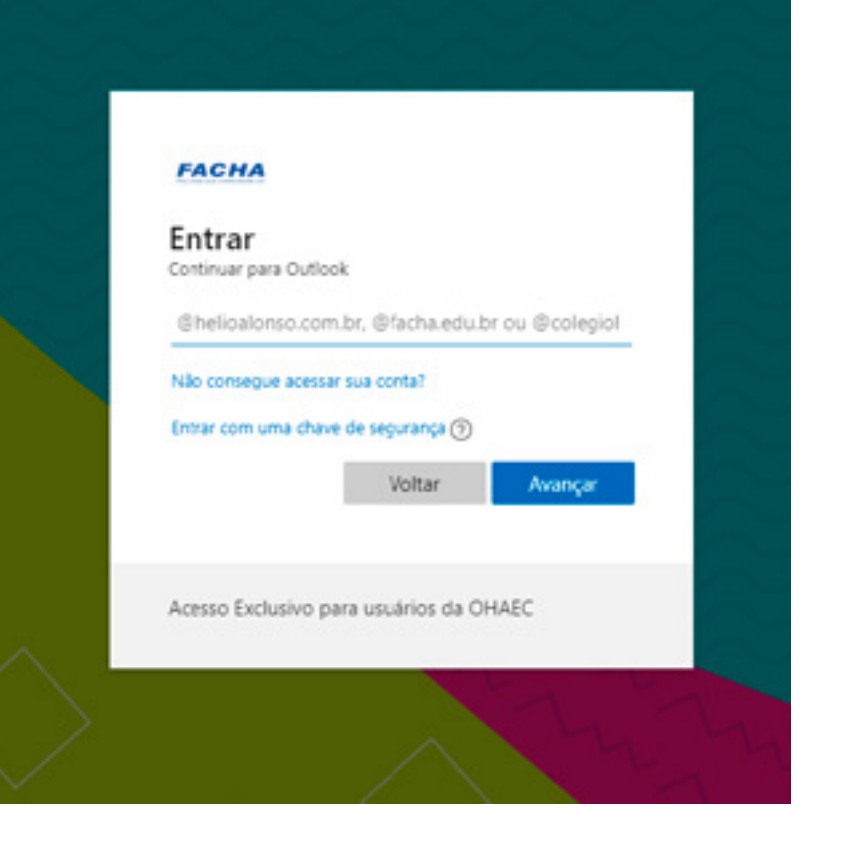

#### AGORA QUE JÁ ACESSOU O E-MAIL, VEJA OS PROGRAMAS QUE PODERÁ ACESSAR:

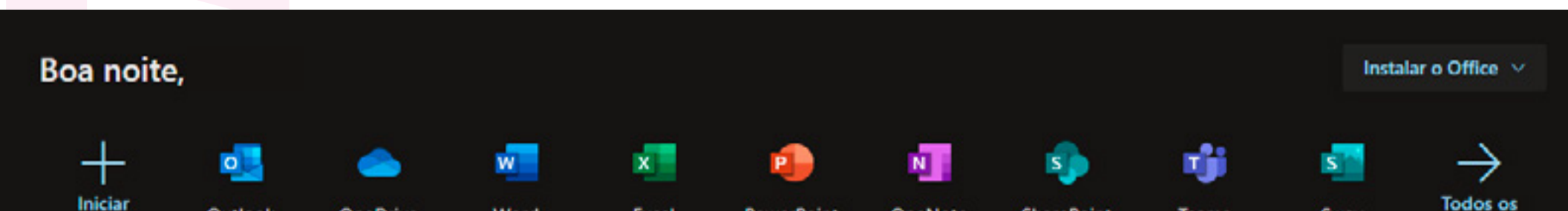

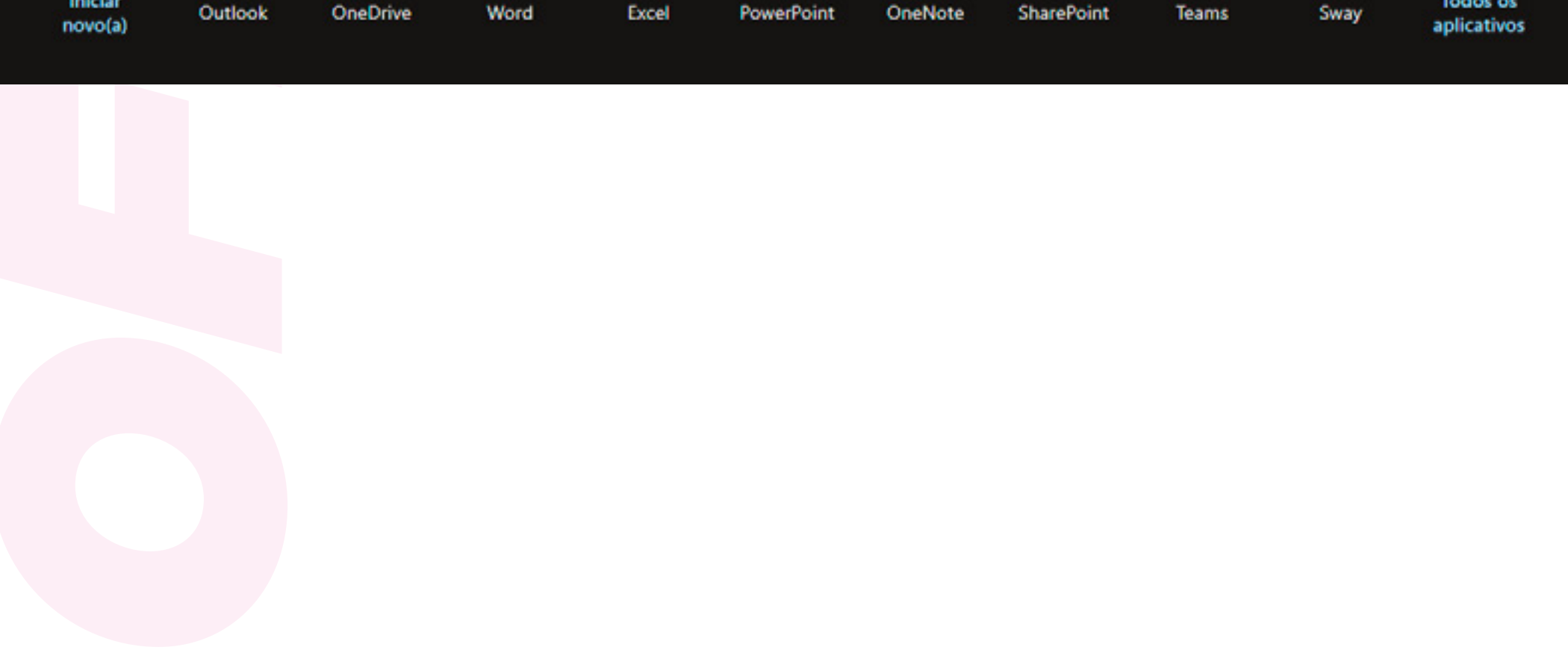

#### **COMO FAZER O DOWNLOAD DO PACOTE OFFICE:**

Com o acesso ao seu e-mail, você conseguirá utilizar o Outlook, a sua nova caixa de e-mails.

No canto esquerdo superior da tela, há este ícone: III Outlook

Clicando no mesmo, você verá a opção "Office 365". Clique no mesmo para acessar a página que direcionará para o download (ilustrada na imagem).

Em seguida, selecione "Instalar o Office" e prossiga com o tutorial da plataforma, para instalar o seu pacote.

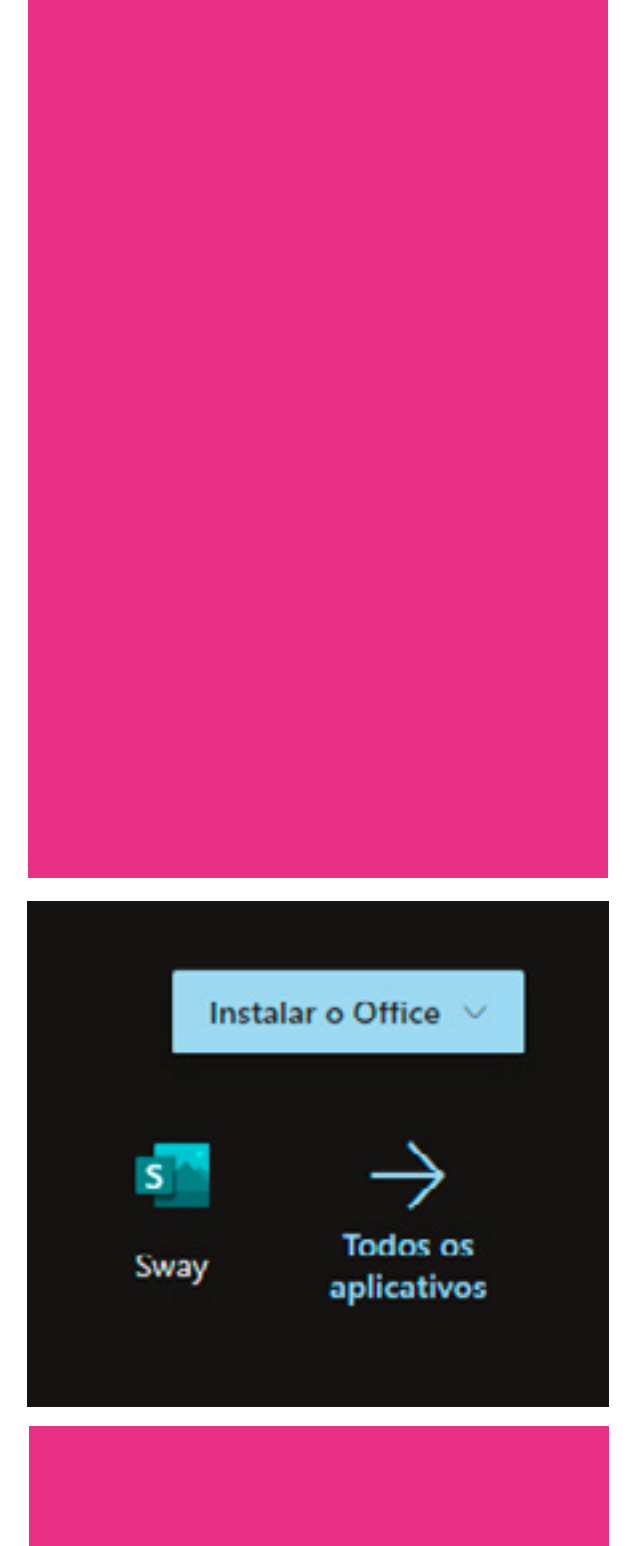

#### eu <u>ruim!</u>

## Não estou conseguindo acessar!

Calma, nosso time de suporte está aqui para ajudar. Entre em contato através do e-mail tecnologia@facha.edu.br que eles poderão dar auxílio.

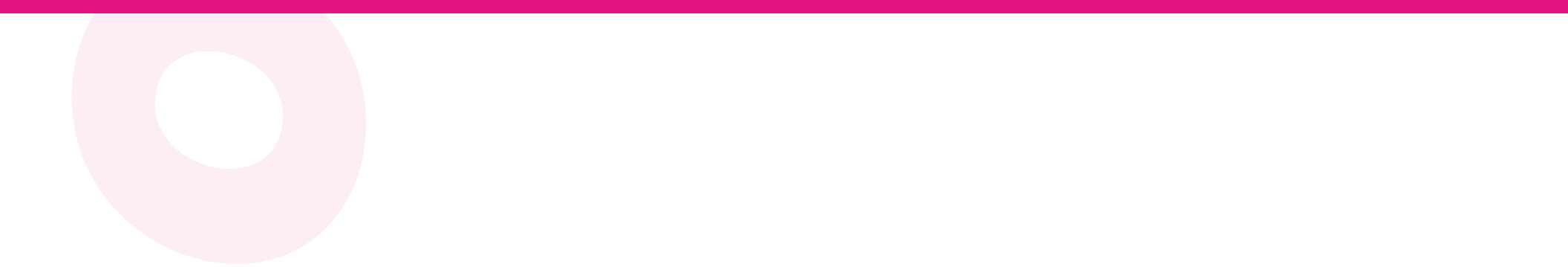

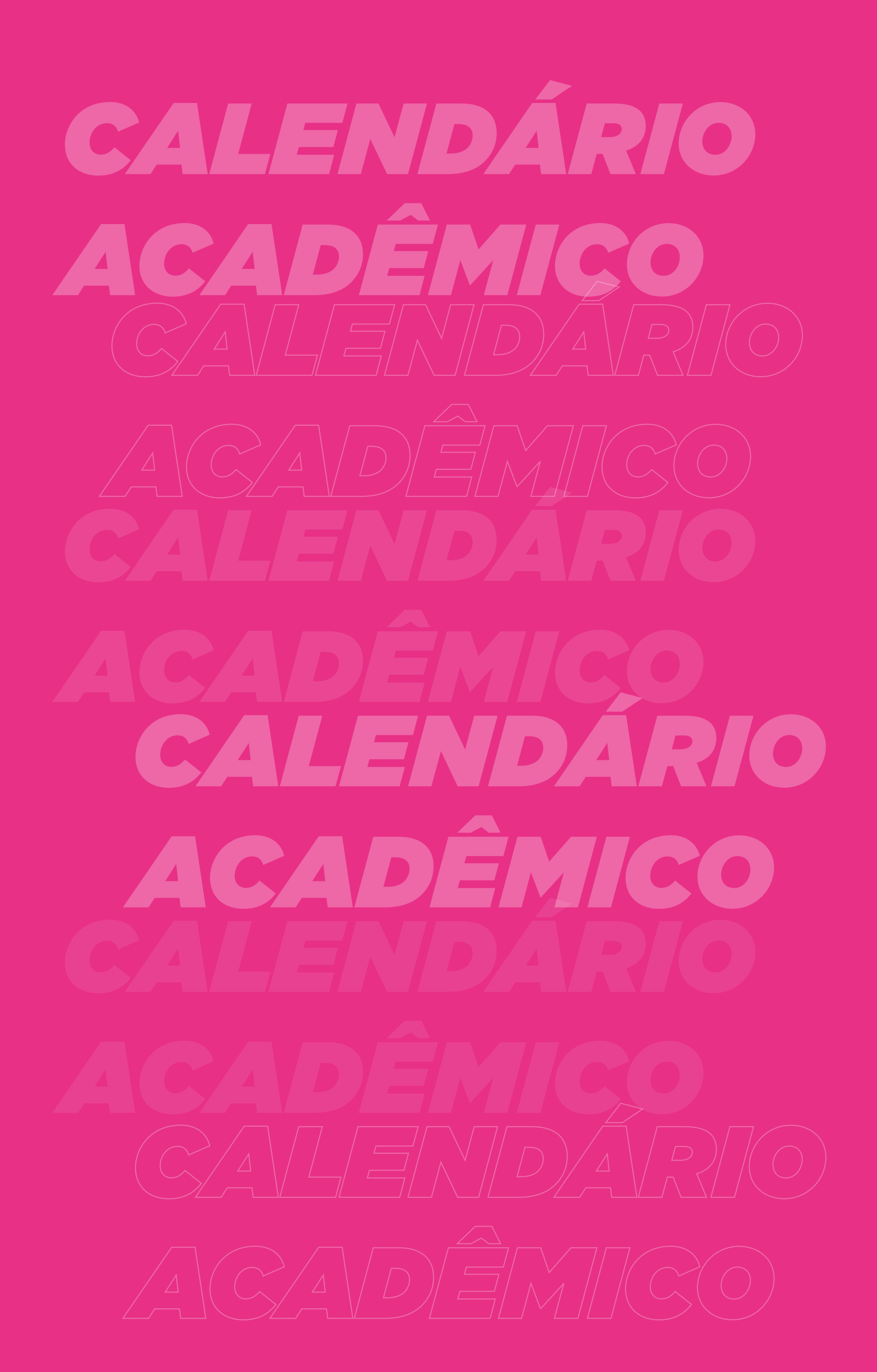

#### **CALENDÁRIO LETIVO LIGA - 1º SEMESTRE DE 2021**

| JANEIRO |    |    |     |    |    |    | ANOTAÇÕES                                                               | FEVEREIRO |    |    |     |    |    |    | ANOTAÇÕES                                                                                          |  |
|---------|----|----|-----|----|----|----|-------------------------------------------------------------------------|-----------|----|----|-----|----|----|----|----------------------------------------------------------------------------------------------------|--|
| D       | s  | т  | Q   | Q  | s  | s  |                                                                         | D         | s  | т  | Q   | ۵  | s  | s  | 17 - Quarta-feira de Cinzas                                                                        |  |
|         |    |    |     |    | 01 | 02 |                                                                         |           | 01 | 02 | 03  | 04 | 05 | 06 | 22 - Início das autas                                                                              |  |
| 03      | 04 | 05 | 06  | 07 | 08 | 09 |                                                                         | 07        | 08 | 09 | 10  | 11 | 12 | 13 |                                                                                                    |  |
| 10      | 11 | 12 | 13  | 14 | 15 | 16 |                                                                         | 14        | 15 | 16 | 17  | 18 | 19 | 20 |                                                                                                    |  |
| 17      | 18 | 19 | 20  | 21 | 22 | 23 |                                                                         | 21        | 22 | 23 | 24  | 25 | 26 | 27 |                                                                                                    |  |
| 24      | 25 | 26 | 27  | 28 | 29 | 30 |                                                                         | 28        |    |    |     |    |    |    |                                                                                                    |  |
| 31      |    |    |     |    |    |    |                                                                         |           |    |    |     |    |    |    |                                                                                                    |  |
|         |    |    |     |    |    |    |                                                                         |           |    |    |     |    |    |    | 14 dias de trabalhos acadêmicos / 2 semanas de Atividades<br>Acadêmicas                            |  |
|         |    | M, | AR  | ÇO |    |    | ANOTAÇÕES                                                               |           |    | A  | BR  | IL |    |    | ANOTAÇÕES                                                                                          |  |
| D       | s  | т  | ۵   | ۵  | s  | s  | 31 - Prazo final para Trancamento de Matrícula                          | D         | s  | т  | ۵   | a  | s  | s  | 02 - Feriado (Sexta-feira Santa)                                                                   |  |
|         | 01 | 02 | 03  | 04 | 05 | 06 |                                                                         |           |    |    |     | 01 | 02 | 03 | 03 - Sábado de Aleluía<br>09 - Encerramento da Ease 1                                              |  |
| 07      | 08 | 09 | 10  | 11 | 12 | 13 |                                                                         | 04        | 05 | 06 | 07  | 08 | 09 | 10 | 12 a 16 - Prazo de pedidos de Revisão de notas e faltas                                            |  |
| 14      | 15 | 16 | 17  | 18 | 19 | 20 |                                                                         | 11        | 12 | 13 | 14  | 15 | 16 | 17 | (Fase I) – respostas em ate 10 días<br>21 - Feriado (Tiradentes)                                   |  |
| 21      | 22 | 23 | 24  | 25 | 26 | 27 |                                                                         | 18        | 19 | 20 | 21  | 22 | 23 | 24 | <ul> <li>23 - Feriado (São Jorge)</li> <li>30 - Divulgação do Boletim de Notas - Fase 1</li> </ul> |  |
| 28      | 29 | 30 | 31  |    |    |    |                                                                         | 25        | 26 | 27 | 28  | 29 | 30 |    |                                                                                                    |  |
|         |    |    |     |    |    |    |                                                                         |           |    |    |     |    |    |    |                                                                                                    |  |
|         |    |    |     |    |    |    | 27 dias de trabalhos acadêmicos / 5 semanas de Atividades<br>Acadêmicas |           |    |    |     |    |    |    | 22 dias de trabalhos acadêmicos / 4 semanas de Atividades<br>Acadêmicas                            |  |
|         |    | M  | IAI | 0  |    |    | ANOTAÇÕES                                                               |           |    | JI | JNI | 10 |    |    | ANOTAÇÕES                                                                                          |  |
| D       | s  | т  | Q   | ۵  | s  | s  | 01 - Feriado (Dia do Trabalbo)                                          | D         | s  | т  | ۵   | ۵  | s  | s  | 03 - Feriado (Comus Christi)                                                                       |  |
|         |    |    |     |    |    | 01 | 21 - Encerramento da Fase 2<br>21 - 20 - Devisito da Pase 2             |           |    | 01 | 02  | 03 | 04 | 05 | 04 - Divulgação do Boletim de Notas (Fase 2)                                                       |  |
| 02      | 03 | 04 | 05  | 06 | 07 | 08 | (Fase 2) – Respostas em até 10 dias                                     | 06        | 07 | 08 | 09  | 10 | 11 | 12 | 25 – Encerramento da Pase 3<br>28 a 30 – Prazo para pedidos de Revisão de notas e faltas           |  |
| 09      | 10 | 11 | 12  | 13 | 14 | 15 |                                                                         | 13        | 14 | 15 | 16  | 17 | 18 | 19 | (Fase 3) – Respostas em Até 10 días.                                                               |  |
| 16      | 17 | 18 | 19  | 20 | 21 | 22 |                                                                         | 20        | 21 | 22 | 23  | 24 | 25 | 26 |                                                                                                    |  |
| 23      | 24 | 25 | 26  | 27 | 28 | 29 |                                                                         | 27        | 28 | 29 | 30  |    |    |    |                                                                                                    |  |
| 30      | 31 |    |     |    |    |    |                                                                         | -         |    |    |     |    |    |    |                                                                                                    |  |
|         |    | 1  |     |    |    |    |                                                                         |           |    |    |     |    |    |    |                                                                                                    |  |

25 dias de trabalhos acadêmicos / 4 semanas de Atividades Acadêmicas 25 días de trabalhos acadêmicos / 4 semanas de Atividades Acadêmicas

| JULHO |    |    |    |    |    |    |  |  |  |  |
|-------|----|----|----|----|----|----|--|--|--|--|
| D     | s  | т  | ۵  | ۵  | s  | s  |  |  |  |  |
|       |    |    |    | 01 | 02 | 03 |  |  |  |  |
| 04    | 05 | 06 | 07 | 08 | 09 | 10 |  |  |  |  |
| 11    | 12 | 13 | 14 | 15 | 16 | 17 |  |  |  |  |
| 18    | 19 | 20 | 21 | 22 | 23 | 24 |  |  |  |  |
| 25    | 26 | 27 | 28 | 29 | 30 | 31 |  |  |  |  |

#### ANOTAÇÕES

01 a 02 - Prazo para pedidos de Revisão de Notas e faltas (Fase 3)

12 - Divulgação oficial do Boletim semestral e Término do Semestre letivo com 118 dias de trabalhos acadêmicos

5 dias de trabalhos acadêmicos / 1 semana de Atividades Acadêmicas

#### **VISTA DE PROVA**

A Vista é a exposição da correção da mesma aos alunos, acompanhada de comentários feitos pelo professor, na aula seguinte à sua aplicação, no último tempo de aula.

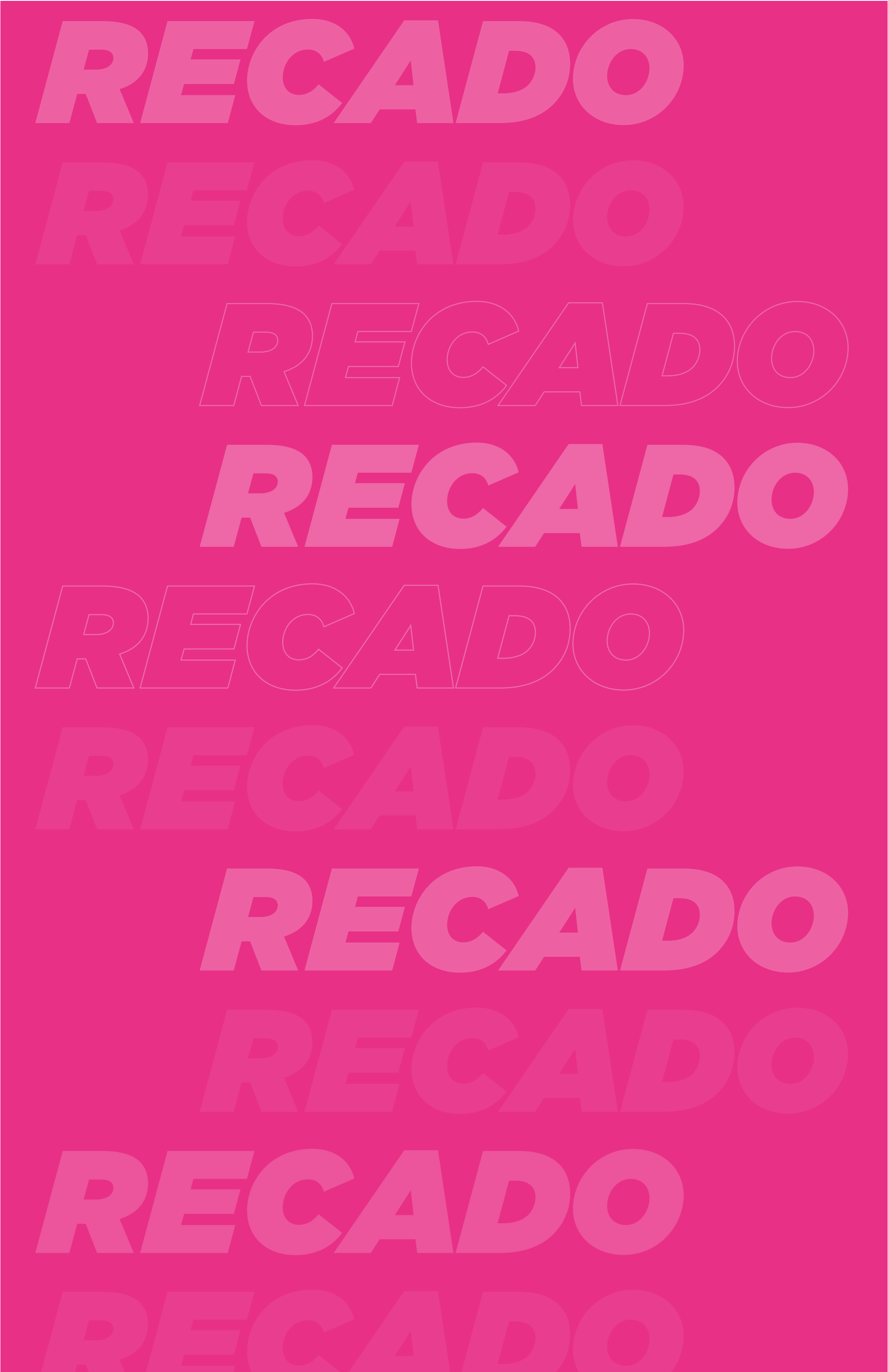

# CONHEÇA A SUA FACULDADE

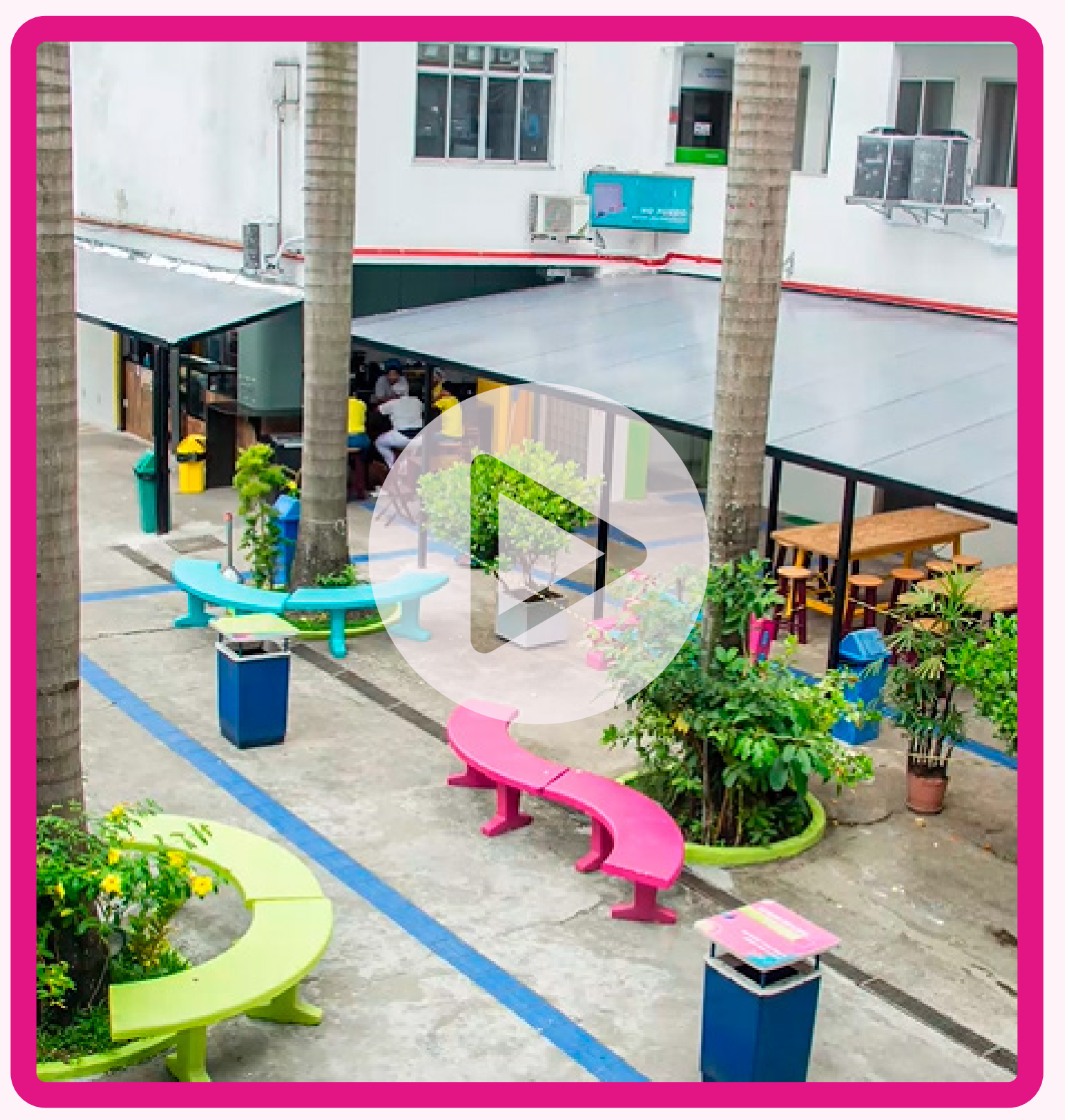

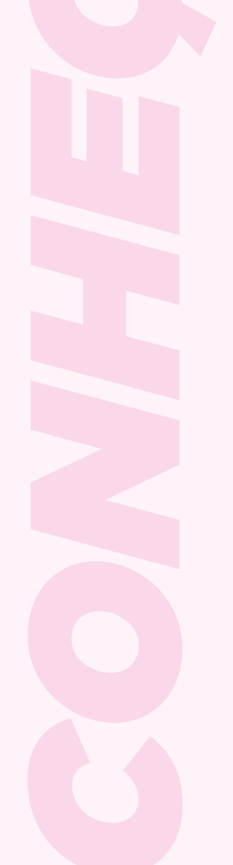

## CONHEÇA O SEU SISTEMA LIGA ONLINE

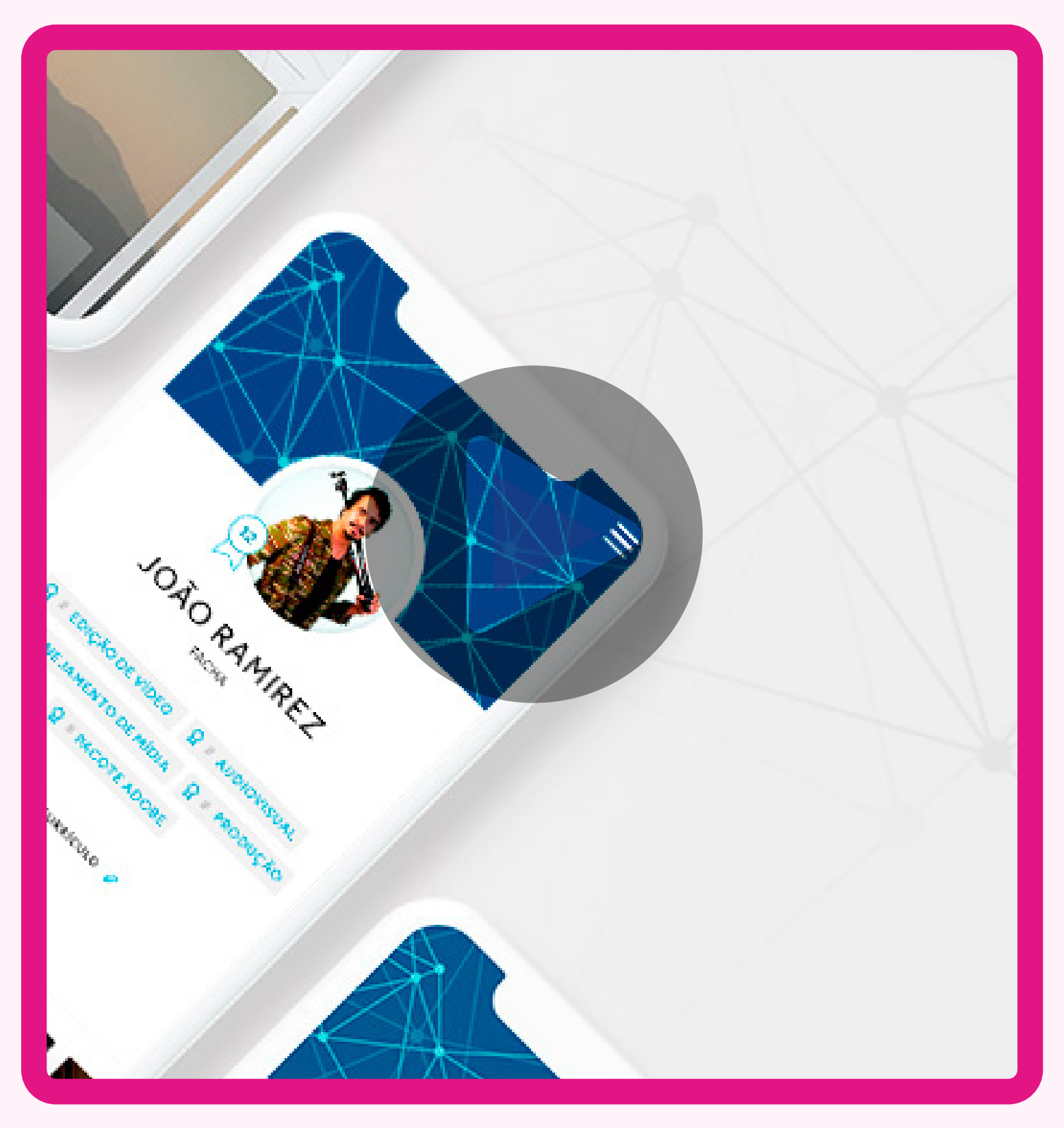

## Clique na imagem para assistir.

BEM-VINDO A 2021.1 BEM-VINDO

> Conte sempre com a FACHA para te guiar no caminho do seu sucesso acadêmico e profissional!

> > **BOM SEMESTRE!**

FACHA